### 0. Einstieg über NET.FX-Icon auf dem Desktop

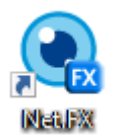

### 1. Schritt: Projekt Schularbeit-Test anlegen

#### 1.1. Schaltfläche Neues Projekt

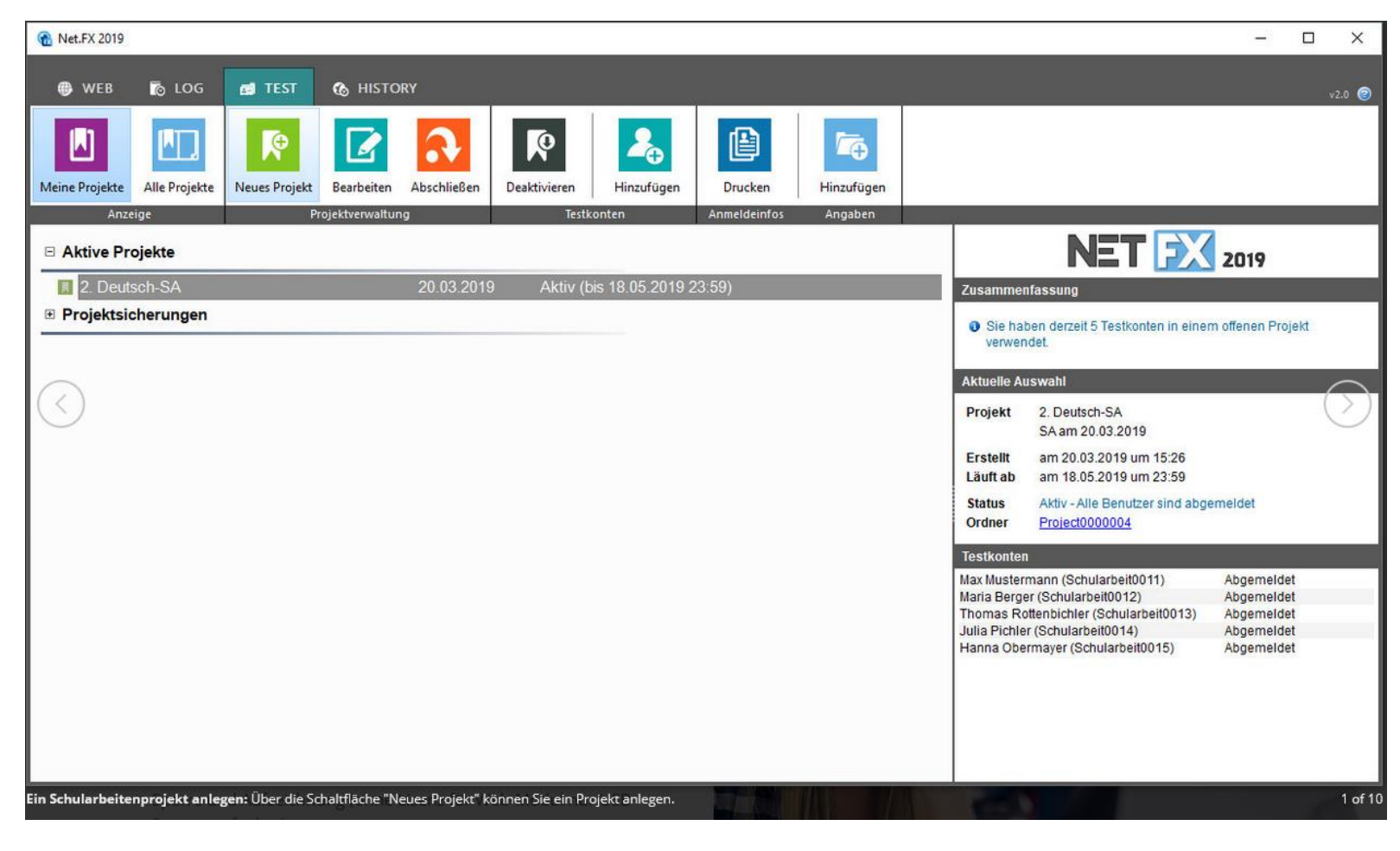

Lehrer

## 1.2. Neues Projekt erstellen: Projekttitel und Anzahl der benötigten Testkonten eingeben

| 😪 Net.FX 2019                 |                                                                                                    | - 🗆 ×                                     |
|-------------------------------|----------------------------------------------------------------------------------------------------|-------------------------------------------|
| 🌐 WEB 🏾 📅 LOG                 |                                                                                                    | v2.0 🥝                                    |
| Meine Projekte                | Nauer Besiekt Rescheiten Abschließen Desktivieren Hinzufügen Daucken Hinzufügen X                                                                               | 1                                         |
| Anzeige                       | Neues Projekt erstellen                                                                                                    | 2019                                      |
| Projektsicherungen            | <ul> <li>Sie haben derzeit 5 Testkonten in einem offenen Projekt verwendet.</li> <li>Die Testkonten werden nach dem 18.05.2019 automatisch gelöscht.</li> </ul> | einem offenen Projekt                     |
| $\bigcirc$                    | Projektitel 3. Deutsch-SA Persönliche Anmerkungen (optional) Schularbeit am Donnerstag                                                                          | $\bigcirc$                                |
|                               | Benötigte Testkonten     Login-Name       15     Schularbeit                                                                                                    | abgemeldet                                |
|                               | Projekt erstellen Abbrechen                                                                                                    | Abgemeldet<br>Abgemeldet<br>3) Abgemeldet |
|                               | Hanna Obermayer (Schularbeit0015)                                                                                                    | Abgemeldet                                |
| Ein Schularbeitenprojekt anle | gen: Vergeben Sie einen Projektnamen und geben Sie die Anzahl der benötigten Testkonten ein.                                                                    | 2 of                                      |

#### 2. Schritt: Projekteinstellungen festlegen

2.1. Wichtige Schritte: Anmeldeinformationen drucken als (zerschnittene) Streifenliste oder als ganzes Deckblatt für jeden Benutzer

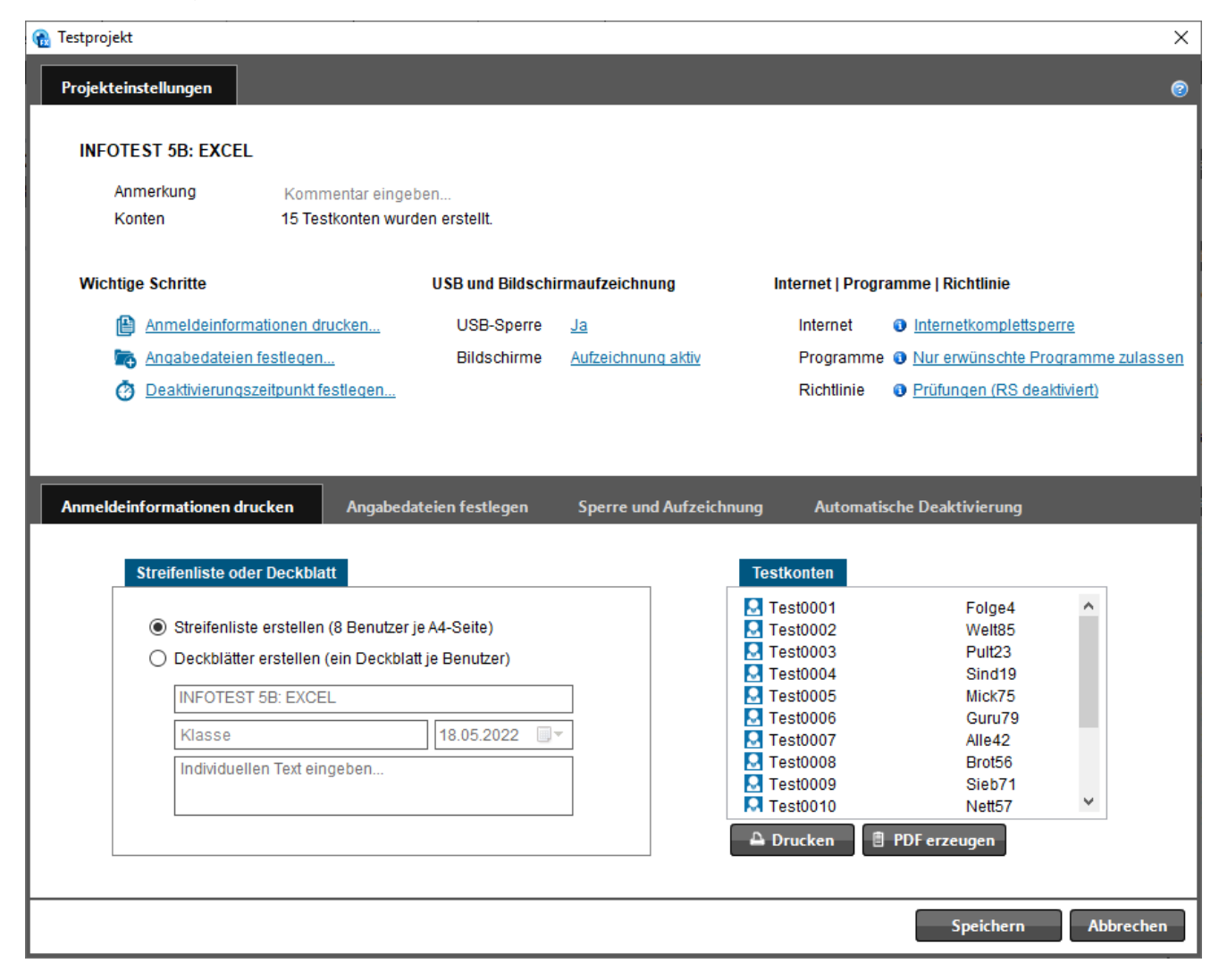

| L | е | h | r | е | r |
|---|---|---|---|---|---|
|   | 0 |   |   | 0 |   |

# 2.2. Wichtige Schritte: Angabedateien festlegen

| 🔞 Testprojekt                                                                                           | ×              |
|----------------------------------------------------------------------------------------------------|----------------|
| Projekteinstellungen                                                                                    | 0              |
|                                                                                                    |                |
| Anmerkung Kommentar eingeben                                                                            |                |
| Konten 15 Testkonten wurden erstellt.                                                                   |                |
| Wichtige Schritte USB und Bildschirmaufzeichnung Internet   Programme   Richtlinie                      |                |
| Anmeldeinformationen drucken USB-Sperre Ja Internet Internet Internet                                   |                |
| 📷 Angabedateien festlegen Bildschirme Aufzeichnung aktiv Programme 💿 Nur erwünschte Programme z         | <u>ulassen</u> |
| Deaktivierungszeitpunkt festlegen Richtlinie Prüfungen (RS deaktiviert)                                 |                |
|                                                                                                    |                |
|                                                                                                    |                |
| Anmeldeinformationen drucken Angabedateien festlegen Sperre und Aufzeichnung Automatische Deaktivierung |                |
|                                                                                                    |                |
| Angabedateien                                                                                           |                |
| Schulserver/lehrerhome\$\Lehrer\harg\Desktop\Tabellenkalkulation - Test.xlsx                            |                |
|                                                                                                    |                |
|                                                                                                    |                |
|                                                                                                    |                |
|                                                                                                    |                |
|                                                                                                    |                |
| Ordner hinzufügen     Datei hinzufügen     Entfernen                                                    |                |
|                                                                                                    |                |
| Speichern Abbr                                                                                          | echen          |

### 2.3. Wichtige Schritte: Deaktivierungszeitpunkt festlegen

Festlegen, ab wann der Schüler sich auf seinem Projektkonto nicht erneut anmelden kann. Laufende Anmeldungen sind davon nicht betroffen.

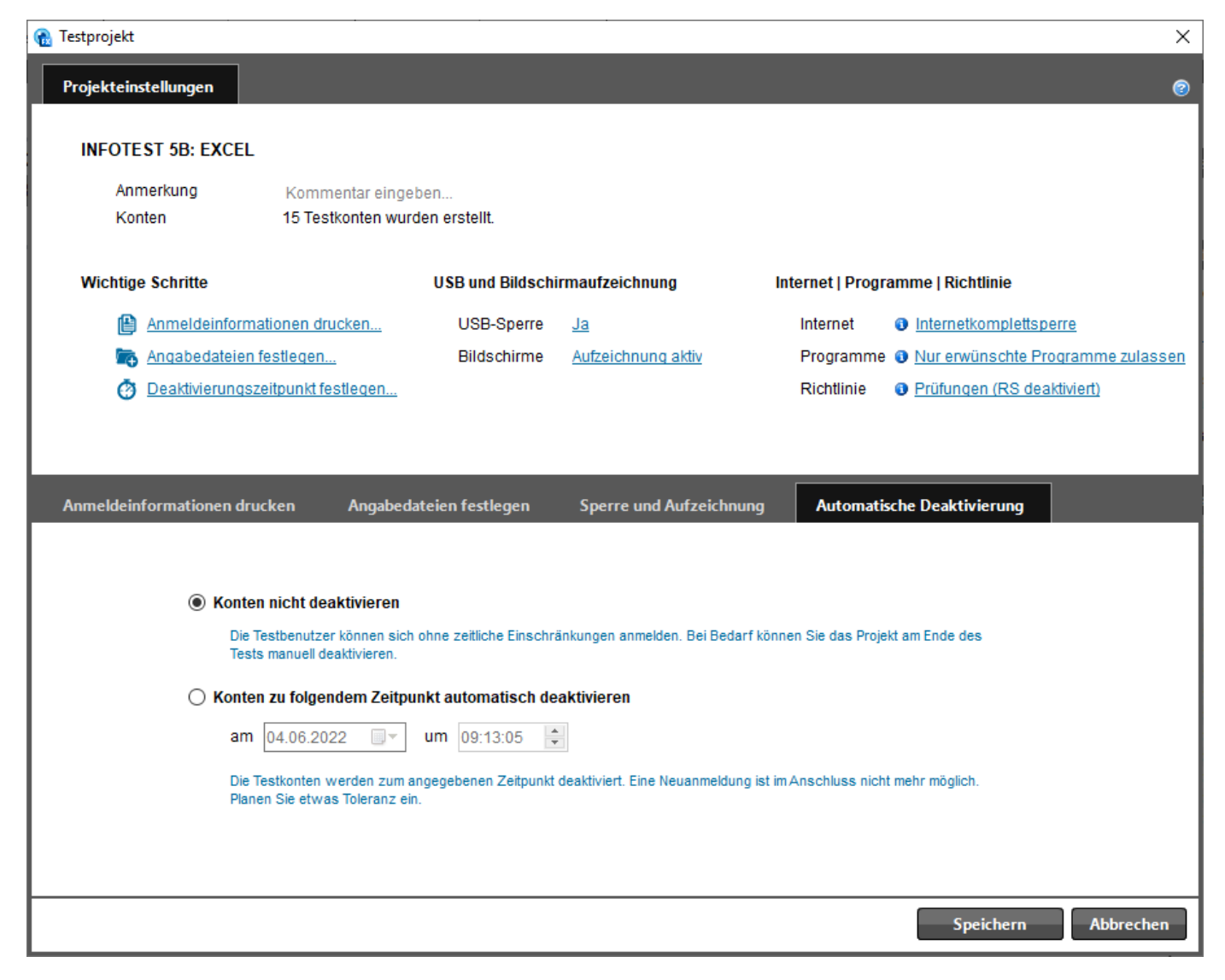

|  | L | е | h | r | е | r |
|--|---|---|---|---|---|---|
|--|---|---|---|---|---|---|

# 2.4. USB und Bildschirmaufzeichnung: USB-Sperre aktivieren

| 🔒 Testprojekt                                                                                                    |                                                                                                 |                               | ×                                                                                                    |
|----------------------------------------------------------------------------------------------------|-------------------------------------------------------------------------------------------------|-------------------------------|----------------------------------------------------------------------------------------------------|
| Projekteinstellungen                                                                                                    |                                                                                                 |                               | 0                                                                                                    |
| INFOTE ST 5B: EXCEL<br>Anmerkung Kommentar<br>Konten 15 Testkonte<br>Wichtige Schritte<br>Anmeldeinformationen drucken<br>Angabedateien festlegen<br>Oeaktivierungszeitpunkt festlege | eingeben<br>n wurden erstellt.<br>USB und Bildschirmau<br><br>USB-Sperre Ja<br>Bildschirme Auf; | fzeichnung<br>zeichnung aktiv | Internet   Programme   Richtlinie<br>Internet Internetkomplettsperre<br>Programme Internetkomplettsperre<br>Richtlinie Internetkomplettsperre    |
| Anmeldeinformationen drucken Ang                                                                                                    | jabedateien festlegen Sp                                                                        | erre und Aufzeichr            | nung Automatische Deaktivierung                                                                                                    |
| ✓ USB-Sperre aktivieren<br>Die Benutzer können keine USB-<br>nutzen.                                                                                                    | e<br>Sticks oder -Festplatten                                                                   | Int                           | ernet (aut. gewähltes Profil)                                                                                                    |
| Bildschirmaufzeichnung lok<br>Die lokale Sicherung der Bildschi<br>für 180 Tage erhalten.                                                                                             | <b>al am Client sichern</b><br>maufzeichnung am Client bleibt                                   | Ric                           | <ul> <li>Nur erwünschte Programme zulassen •</li> <li>chtlinie (aut. zugewiesene Einstellungen)</li> <li>Prüfungen (RS deaktiviert) •</li> </ul> |
| L                                                                                                    |                                                                                                 |                               | Speichern Abbrechen                                                                                                    |

### 2.5. Bildschirmaufzeichnung lokal am Client (= lokaler PC) sichern

In regelmäßigen Abständen werden Screenshots gemacht, die die Tätigkeiten am PC genau dokumentieren.

| 🚯 Testprojekt                                                                                                |                                                                     |                                           |                                        | ×                                                                                                    |
|----------------------------------------------------------------------------------------------------|---------------------------------------------------------------------|-------------------------------------------|----------------------------------------|----------------------------------------------------------------------------------------------------|
| Projekteinstellungen                                                                                         |                                                                     |                                           |                                        | 0                                                                                                    |
| INFOTEST 5B: EXCEL                                                                                           |                                                                     |                                           |                                        |                                                                                                    |
| Anmerkung<br>Konten                                                                                          | Kommentar eingeben.<br>15 Testkonten wurden                         | erstellt.                                 |                                        |                                                                                                    |
| Wichtige Schritte                                                                                            | U                                                                   | SB und Bildschir                          | rmaufzeichnung                         | Internet   Programme   Richtlinie                                                                            |
| <ul> <li><u>Anmeldeinformat</u></li> <li><u>Anqabedateien fe</u></li> <li><u>Deaktivierungsze</u></li> </ul> | ionen drucken<br>estlegen<br>itpunkt festlegen                      | USB-Sperre<br>Bildschirme                 | <u>Ja</u><br><u>Aufzeichnung aktiv</u> | InternetInternetkomplettsperreProgrammeNur erwünschte Programme zulassenRichtliniePrüfungen (RS deaktiviert) |
| Anmeldeinformationen druc                                                                                    | ken Angabedateie<br>maufzeichnung                                   | en festlegen                              | Sperre und Aufzeich                    | hnung Automatische Deaktivierung<br>ternet   Programme   Richtlinie                                          |
| ✓ USB-Sperre al<br>Die Benutzer kör<br>nutzen.                                                               | <b>ktivieren</b><br>nnen keine USB-Sticks oder                      | -Festplatten                              | P                                      | nternet (aut. gewähltes Profil)  Internetkomplettsperre  Programme (aut. gewähltes Profil)                   |
| ☑ Bildschirmauf<br>Die lokale Sicher<br>für 180 Tage erh                                                     | izeichnung lokal am Clie<br>rung der Bildschirmaufzeichr<br>nalten. | <b>nt sichern</b><br>nung am Client bleib | <sub>yt</sub> R                        | Richtlinie (aut. zugewiesene Einstellungen)         Image: Prüfungen (RS deaktiviert)                        |
|                                                                                                    |                                                                     |                                           |                                        | Speichern Abbrechen                                                                                          |

| Lenier | L | е | h | r | е | r |
|--------|---|---|---|---|---|---|
|--------|---|---|---|---|---|---|

### 2.6. Internet | Programme | Richtlinie

| Anmerkung<br>Konten                                                                              | Kommentar eingeben<br>15 Testkonten wurden ei                                              | rstellt.                                |                                              |                                                                                                    |
|--------------------------------------------------------------------------------------------------|--------------------------------------------------------------------------------------------|-----------------------------------------|----------------------------------------------|----------------------------------------------------------------------------------------------------|
| Wichtige Schritte                                                                                | US                                                                                         | B und Bildschi                          | rmaufzeichnung                               | Internet   Programme   Richtlinie                                                                                                    |
| Anmeldeinforn                                                                                    | nationen drucken                                                                           | USB-Sperre                              | Ja                                           | Internet Internetkomplettsperre                                                                                                    |
| 🔯 <u>Angabedateier</u>                                                                           | i festlegen                                                                                | Bildschirme                             | Aufzeichnung aktiv                           | Programme 📵 Nur erwünschte Programme zula                                                                                                    |
| 🙆 Deaktivierungs                                                                                 | zeitpunkt festlegen                                                                        |                                         |                                              | Richtlinie I Prüfungen (RS deaktiviert)                                                                                                    |
| nmeldeinformationen dr                                                                           | ucken Angabedateien                                                                        | n festlegen                             | Sperre und Aufzeichnur                       | ng Automatische Deaktivierung                                                                                                    |
| nmeldeinformationen dr<br>USB und Bildsc                                                         | ucken Angabedateien<br>hirmaufzeichnung                                                    | n festlegen                             | Sperre und Aufzeichnur                       | ng Automatische Deaktivierung<br>et   Programme   Richtlinie                                                                                                    |
| nmeldeinformationen dr<br>USB und Bildsc                                                         | ucken Angabedateier<br>hirmaufzeichnung                                                    | n festlegen                             | Sperre und Aufzeichnur<br>Interne<br>Interne | ng Automatische Deaktivierung<br>et   Programme   Richtlinie<br>net (aut. gewähltes Profil)                                                                                                    |
| nmeldeinformationen dr<br>USB und Bildsc                                                         | ucken Angabedateien<br>hirmaufzeichnung<br>e aktivieren                                    | n festlegen                             | Sperre und Aufzeichnur<br>Interne            | ng Automatische Deaktivierung<br>et   Programme   Richtlinie<br>net (aut. gewähltes Profil)<br>Internetkomplettsperre                                                                                                    |
| nmeldeinformationen dr<br>USB und Bildsc<br>USB-Sperre<br>Die Benutzer<br>nutzen.                | ucken Angabedateien<br>hirmaufzeichnung<br>e aktivieren<br>können keine USB-Sticks oder -F | n festlegen                             | Sperre und Aufzeichnur<br>Interne<br>Prog.   | ng Automatische Deaktivierung<br>et   Programme   Richtlinie<br>net (aut. gewähltes Profil)<br>Internetkomplettsperre •<br>ramme (aut. gewähltes Profil)                                                                                  |
| USB und Bildsc<br>USB und Bildsc<br>USB-Sperre<br>Die Benutzer<br>nutzen.                        | ucken Angabedateien<br>hirmaufzeichnung<br>e aktivieren<br>können keine USB-Sticks oder -F | n festlegen<br>Festplatten              | Sperre und Aufzeichnur<br>Interne<br>Prog    | ng Automatische Deaktivierung                                                                                                    |
| nmeldeinformationen dr<br>USB und Bildsc<br>USB-Sperre<br>Die Benutzer<br>nutzen.<br>Bildschirma | ucken Angabedateien<br>hirmaufzeichnung<br>e aktivieren<br>können keine USB-Sticks oder -F | n festlegen<br>Festplatten<br>t sichern | Sperre und Aufzeichnur                       | ng Automatische Deaktivierung<br>et   Programme   Richtlinie<br>net (aut. gewähltes Profil)<br>Internetkomplettsperre •<br>ramme (aut. gewähltes Profil)<br>Nur erwünschte Programme zulassen •<br>dinie (aut. zugewiesene Einstellungen) |

Internetsperre mit folgenden Optionen: Vollständige Sperre oder White List mit erlaubten Websites

Programme mit folgenden Optionen: Standardprofil | Unterwünschte Programme sperren | Nur erwünschte Programme zulassen

Gewünschte Voreinstellungen für Internetsperre und Programme bitte Gerhard vorzeitig melden!

Lehrer

## 3. Schritt (nur bei Bedarf): Hinzufügen weiterer Konten

### 3.1. Schaltfläche *Hinzufügen*

| 1 Net.FX 2019                                                                                                    | - 🗆 ×                                                                                                    |
|----------------------------------------------------------------------------------------------------|----------------------------------------------------------------------------------------------------|
| 🖶 WEB 📸 LOG 🛃 TEST 🚯 HISTORY                                                                                                    | v2.0 Ø                                                                                                    |
| Meine Projekte       Meine Projekte       Meine | agen                                                                                                    |
| Anzeige Projektverwaitung lestkonten Anmeldeintos Angab                                                                                                    |                                                                                                    |
|                                                                                                    | 2019                                                                                                    |
| 2         Deutsch-SA         20.03.2019         Aktiv (bis 18.05.2019 23.59)           2         Deutsch-SA         20.03.2019         Aktiv (bis 18.05.2019 23.59)                                                                                                    | Zusammenfassung                                                                                                    |
|                                                                                                    | Sie haben derzeit 20 Testkonten in 2 offenen Projekten verwendet.                                                                                                    |
|                                                                                                    | Aktuelle Auswahl                                                                                                    |
| $\overline{\langle}$                                                                                                    | Projekt       2. Deutsch-SA         SA am 20.03.2019         Erstellt       am 20.03.2019 um 15:26         Läuft ab       am 18.05.2019 um 23:59         Status       Aktiv - Alle Benutzer sind abgemeldet         Ordner       Project0000004                                               |
|                                                                                                    | Tastkonten                                                                                                    |
|                                                                                                    | Max Mustermann (Schularbeit0011)       Abgemeldet         Maria Berger (Schularbeit0012)       Abgemeldet         Thomas Rottenbichler (Schularbeit0013)       Abgemeldet         Julia Pichler (Schularbeit0014)       Abgemeldet         Hanna Obermayer (Schularbeit0015)       Abgemeldet |
| Weitere Testkonten erstellen: Über die Schaltfläche "Hinzufügen" können Sie nachträglich Konten erstellen.                                                                                                    | 7 of 10                                                                                                    |

# 3.2. Anzahl der zusätzlich benötigten Testkonten angeben

| 🔞 Net.FX 2019                 |                                                                                                    | - 🗆 X                                     |
|-------------------------------|----------------------------------------------------------------------------------------------------|-------------------------------------------|
| 🌐 WEB 🛛 👩 LOG                 | e TEST 🗞 HISTORY                                                                                                    | v2.0 Ø                                    |
| Meine Projekte                | Neuer Dreistet Rearchaitean Abschließen Desktivieren Hinzufüren Drucken Hinzufüren                                                                                                    |                                           |
| Anzeige                       | Testprojekt                                                                                                    | <                                         |
| □ Aktive Projekte             | Testkonten hinzufügen                                                                                                    | 2019                                      |
| 3. Deutsch-SA                 | 1                                                                                                    |                                           |
| 🔝 2. Deutsch-SA               |                                                                                                    | 2 offenen Projekten verwendet.            |
| Projektsicherungen            | Sie haben derzeit 20 Testkonten in 2 offenen Projekten verwendet.                                                                                                    |                                           |
| $\bigcirc$                    | Oie Testkonten werden nach dem 18.05.2019 automatisch gelöscht.         Benötigte Testkonten       Login-Name         Image: Sign of the second second sec | $\bigcirc$                                |
|                               |                                                                                                    | abgemeldet                                |
|                               |                                                                                                    |                                           |
|                               |                                                                                                    | Abgemeldet                                |
|                               | Hinzufügen Abbrechen                                                                                                    | Abgemeldet<br>3) Abgemeldet<br>Abgemeldet |
|                               | Hanna Obermayer (Schularbeit0015                                                                                                    | ) Abgemeldet                              |
|                               |                                                                                                    |                                           |
|                               |                                                                                                    |                                           |
|                               |                                                                                                    |                                           |
|                               |                                                                                                    |                                           |
| Weitere Testkonten erstellen: | Geben Sie hier an wie viele Testkonten noch erstellt werden sollen.                                                                                                    | 8 of 10                                   |

Lehrer

# 4. Schritt: Prüfungsprojekt abschließen

### 4.1. Schaltfläche Abschließen

| 😤 Net.FX 2019                |                                 | – 🗆 X                                                                                                    |
|------------------------------|---------------------------------|----------------------------------------------------------------------------------------------------|
| 🖶 WEB 👩 LOG 👩 TEST 🗞 HISTORY |                                 | v2.0 🕑                                                                                                    |
| Meine Projekte               | Deaktivieren Hinzufügen Drucken |                                                                                                    |
| Anzeige Projektverwaltung    | Testkonten Anmeldeinfos Angaben |                                                                                                    |
| Aktive Projekte              |                                 | NE I 2019                                                                                                    |
| 3. Deutsch-SA 20.03.201      | 9 Aktiv (bis 18.05.2019 23:59)  | Zusammenfassung                                                                                                    |
| 2. Deutsch-SA 20.03.201      | 9 Aktiv (bis 18.05.2019 23:59)  | Sie haben derzeit 20 Testkonten in 2 offenen Projekten verwendet.                                                                                                    |
|                              |                                 | Aktuelle Auswahl                                                                                                    |
| $\bigcirc$                   |                                 | Projekt 2. Deutsch-SA<br>SA am 20.03.2019                                                                                                    |
|                              |                                 | Erstellt am 20.03.2019 um 15:26<br>Läuft ab am 18.05.2019 um 23:59                                                                                                    |
|                              |                                 | Status         Aktiv - Alle Benutzer sind abgemeldet           Ordner         Project0000004                                                                                                    |
|                              |                                 | Testkonten                                                                                                    |
|                              |                                 | Max Mustermann (Schularbeit0011)       Abgemeldet         Maria Berger (Schularbeit0012)       Abgemeldet         Thomas Rottenbichler (Schularbeit0013)       Abgemeldet         Julia Pichler (Schularbeit0014)       Abgemeldet         Hanna Obermayer (Schularbeit0015)       Abgemeldet |

# 4.2. Benutzerlösungen einsammeln (Angabe des Abgabeortes)

| 🔞 Net.FX 2019                                                                        |                                                                                                    | - 🗆 🗙                                     |
|--------------------------------------------------------------------------------------|----------------------------------------------------------------------------------------------------|-------------------------------------------|
| 🌐 WEB 🏾 🗖 LOG                                                                        | In TEST Co HISTORY                                                                                                    | v2.0 🥝                                    |
| Meine Projekte                                                                       | Neuer Breielt Rescheiten Abschließen Desktivieren Hinzufügen Deucken Hinzufügen X                                      |                                           |
| □ Aktive Projekte                                                                    | Projekt abschließen                                                                                                    | 2019                                      |
| <ul> <li>3. Deutsch-SA</li> <li>2. Deutsch-SA</li> <li>Projektsicherungen</li> </ul> | 2. Deutsch-SA Anmerkung SA am 20.03.2019 Aktion 5 Testkonten werden gelöscht.  ✓ Benutzerlösungen einsammeln D:Abgabel | 2 offenen Projekten verwendet.            |
|                                                                                      | Testprojekt und Testkonten löschen                                                                                     | abgemeldet                                |
|                                                                                      | Weiter Abbrechen                                                                                                    | Abgemeldet<br>Abgemeldet<br>3) Abgemeldet |
|                                                                                      | Hanna Obermayer (Schularbeit0015)                                                                                      | Abgemeldet<br>Abgemeldet                  |

### 1. Anmelden am Prüfungskonto mit dem vom Lehrer zugeteilten Prüfungslogin

Benutzername - Kennwort

| Anmeldeinformationen: |                  |          |
|-----------------------|------------------|----------|
|                       | Benutzername:    | Test0001 |
|                       | Kennwort:        | Sage74   |
|                       | Arbeitslaufwerk: | Т:       |

### 2. Eingabe der persönlichen Daten des Schülers

- 1. Klasse
- 2. Vorname
- 3. Nachname
- 4. Klick auf Link zu Arbeitslaufwerk T: (Laufwerksfenster öffnet sich im Hintergrund)
- 5. Speichern

### 3. Öffnen des Arbeitslaufwerkes T:

Vor Abspeichern der persönlichen Daten Klick auf Link zum Arbeitslaufwerk T: (siehe Pkt. 2) oder Klick auf Windows-Icon ganz links in der Taskleiste und dann folgende Eingabe: **T:** (= Großbuchstabe T und Doppelpunkt)

- 4. Öffnen der Arbeitsdatei(en) im Laufwerk T:
- 5. Sofortiges Abspeichern Arbeitsdatei mit dem Familiennamen als Dateinamen

Menü Datei - Speichern unter bzw. Kopie speichern

- 6. Kontrolle durch Lehrer: Arbeitsdatei enthält in der Titelleiste den Familiennamen der Schülerin / des Schülers
- 7. Gemeinsam mit Lehrer: Einstellen der Speicherungsintervalle

Menü Datei – Optionen – Speichern Einsttellung: alle 2 Minuten

### Projekt Schularbeit-Test mit NET.FX

| S | С | h | ü | l e | r |
|---|---|---|---|-----|---|
|   |   |   |   |     |   |

| Word-Optionen        |                                                                                                    | ? |  |  |  |
|----------------------|----------------------------------------------------------------------------------------------------|---|--|--|--|
| Allgemein<br>Anzeige | Geben Sie an, wie Dokumente gespeichert werden sollen.                                                                                                    |   |  |  |  |
| Dokumentprüfung      | Dokumente speichern                                                                                                    |   |  |  |  |
| Speichern            | 🗹 Dateien, die in der Cloud gespeichert sind, standardmäßig automatisch speichern in Word 🛈                                                                                                    |   |  |  |  |
| Sprache              | Dateien in diesem <u>F</u> ormat speichern: Word-Dokument (*.docx)                                                                                                    |   |  |  |  |
| Barrierefreiheit     | <ul> <li>AutoWiederherstellen-Informationen speichern alle</li> <li>2 <a>Minuten</a></li> <li>Beim Schließen ohne Speichern die letzte automatisch wiederhergestellte Version beibehalten</li> </ul> |   |  |  |  |
| Foweitert            |                                                                                                    |   |  |  |  |

- 8. Nach Beendigung der Arbeit: Nochmaliges Speichern der bearbeiteten Arbeitsdatei(en) n im Laufwerk T: Datei / Speichern
- 9. Drucken der berabeiteten Arbeitsdatei(en) auf Netzwerkdrucker: Drucker Infosaal
- 10. Abmelden vom Prüfungskonto
- 11. (Eventuell) nochmalige Anmeldung

Abhängig von den Einstellungen des Lehrers (siehe oben Pkt. 2.3.) kann sich der Schüler nochmals an seinem Prüfungskonto anmelden und ggf. Änderungen an der Prüfungsdatei vornehmen.

**Gerhard Hartinger**